## Android

Note: We are using Android 2.1 for our examples.

On your Android device, select the Settings icon.

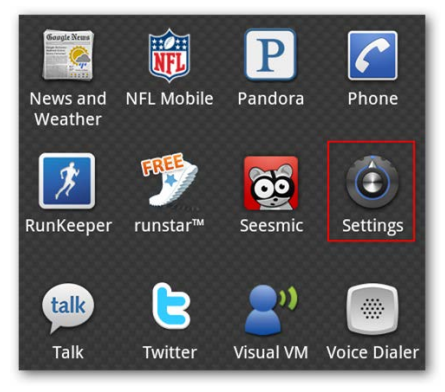

Under Settings, choose Wireless & networks.

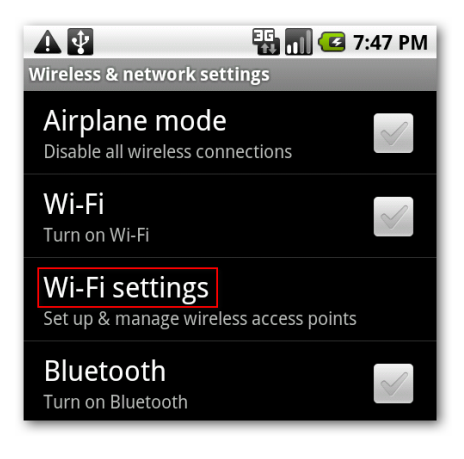

Next, select Wi-Fi settings.

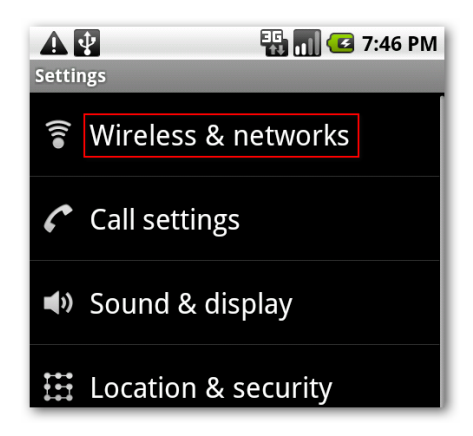

If Wi-Fi is not already turned on, tap the check mark by Wi-Fi to turn it on. When Wi-Fi is enabled, available SSID's will appear below. Encrypted networks will by indicated with a padlock icon. Select the network to which you'd like to connect.

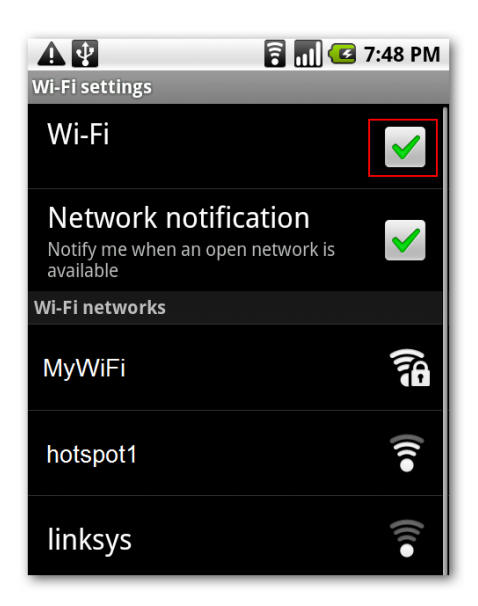

If password protected, type in your password and select Connect.

|                                      | 🗟 📶 💶 7:50 PM |
|--------------------------------------|---------------|
| Connect to                           | o MyWiFi      |
| Signal strength Good<br>Security WEP |               |
| WEP hex key (0-9, A-F)               |               |
|                                      |               |
| Show password.                       |               |
| Connect                              | Cancel        |
| qwert                                | yuiop         |
| a s d f g                            | h j k l       |
| °<br>☆ z x c v                       | b n m 🔀       |
| <sup>?123</sup> ,                    | . Done        |

You should now see that you are connected to the network.

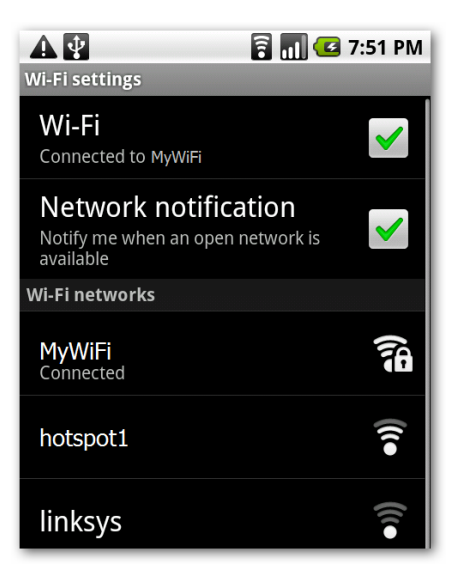